## Connecting to employee VPN

Note: Connection to the employee VPN is allowed only from centrally managed devices in the domain.

Note: If you do not have the Cisco AnyConnect Secure Mobility Client installed on your device, contact your technician, or use servicedesk.upce.cz.

If you already have a Cisco client installed on your device, follow these steps.

1. Locate the Cisco AnyConnect Secure Mobility Client on the Start menu and click Open.

| Nejlepší shoda                                                                                                    | <b>Vše</b> Aplikace Dokumenty Web Další <del>v</del>   | ··· X                                                                                                    |
|----------------------------------------------------------------------------------------------------|--------------------------------------------------------|----------------------------------------------------------------------------------------------------|
| <ul> <li>Cisco AnyConnect Secure Mobility<br/>Client<br/>Aplikace</li> <li>Prohledat web</li> <li>Cisco Zobrazit webové výsledky</li> <li>Cisco AnyConnect Secure Mobility Client<br/>Aplikace</li> <li>Cisco AnyConnect Secure Mobility Client<br/>Aplikace</li> <li>Otevřít</li> <li>Spustit jako správce</li> <li>Otevřít umístění souboru</li> <li>Připnout na Start</li> <li>Připnout na hlavní panel</li> <li>Odinstalovat</li> </ul> | Nejlepší shoda                                         |                                                                                                    |
| Prohledat web       Cisco AnyConnect Secure Mobility Client         Aplikace         Cisco AnyConnect Secure Mobility Client         Aplikace         Otevřít         Otevřít         Otevřít umístění souboru         Připnout na Start         Připnout na hlavní panel         Odinstalovat                                                                                                    | Cisco AnyConnect Secure Mobility<br>Client<br>Aplikace | <b>(</b>                                                                                                    |
| <ul> <li>✓ cis - Zobrazit webové výsledky</li> <li>✓ Otevřít</li> <li>○ Spustit jako správce</li> <li>○ Otevřít umístění souboru</li> <li>↔ Připnout na Start</li> <li>↔ Připnout na hlavní panel</li> <li>⑥ Odinstalovat</li> </ul>                                                                                                    | Prohledat web                                          | Cisco AnyConnect Secure Mobility Client                                                                                                    |
| <ul> <li>□ Otevřít</li> <li>□ Spustit jako správce</li> <li>□ Otevřít umístění souboru</li> <li>□ Připnout na Start</li> <li>□ Připnout na hlavní panel</li> <li>□ Odinstalovat</li> </ul>                                                                                                    | ♀ cis - Zobrazit webové výsledky >                     | Aplikace                                                                                                    |
|                                                                                                    |                                                        | □       Otevřít         □       Spustit jako správce         □       Otevřít umístění souboru         □□       Připnout na Start         □□       Připnout na hlavní panel         □       Odinstalovat |

2. Enter **vpn.upce.cz**/VPNZAMESTNANCI in the text box and press the **Connect**.

Important: you must keep the capital letters in the part VPNZAMESTNANCI

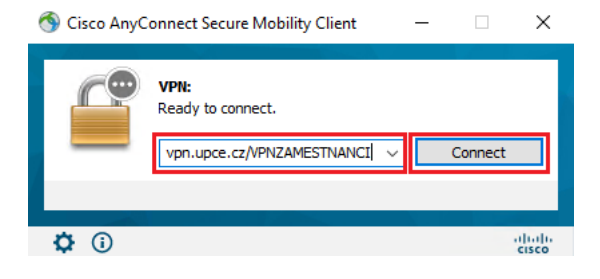

3. Log in with your valid NetID jjppxxxx@upce.cz and password.

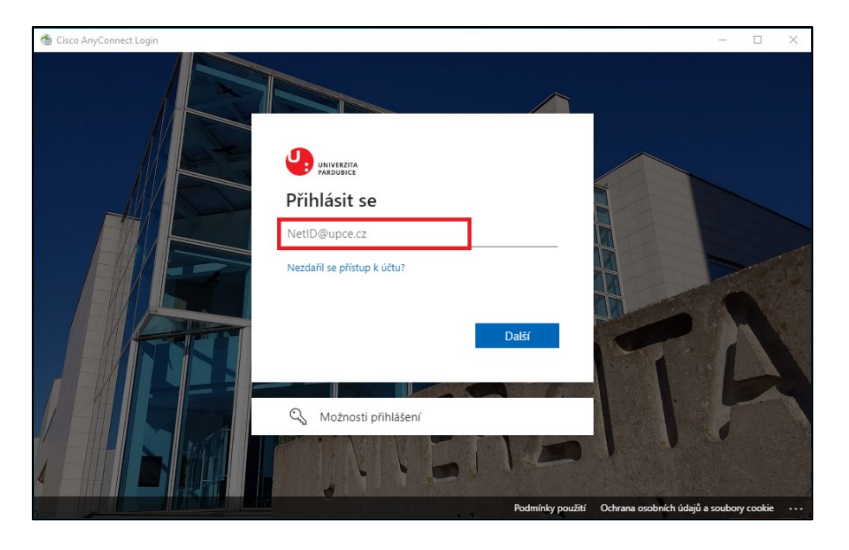

- 4. You should see a message indicating a successful connection to the VPN.
  - You will also see a lock symbol on the icon while the VPN connection is active.
  - To disconnect from the VPN, right-click the icon and select **Disconnect**.

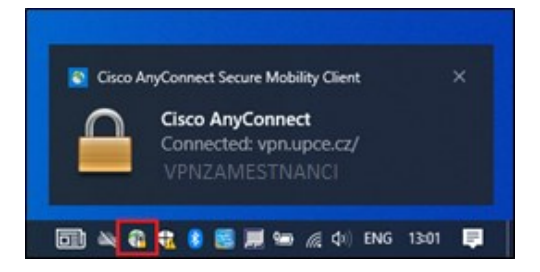